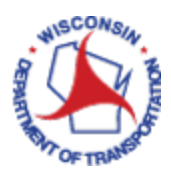

# Status of Expense Report

This will show you the process to look up where your expense report is in the reimbursement process.

#### **TABLE OF CONTENTS**

| S | TATUS OF MY EXPENSE REPORT    | 2 |
|---|-------------------------------|---|
|   | Navigating to Expense Reports | 2 |
|   | Reviewing Payroll Payments    | 5 |

**Pending** – has not been submitted for approval and you need to take action. Please see the job aid Modify My Expense Report if you need assistance finding your saved expense reports to submit.

In Process – the Approver currently has it open

**Submitted for Approval** – Expense Report has been submitted to the Supervisor for approval by the employee (you)

**Approvals in Process** – Supervisor has approved the ER and it is waiting for the Next approver to Approve

Approved – All approvals has been completed, will be sent to Payroll for payment

**Staged** – Waiting for Payroll to confirm payment and send data back to the EX Module. This status should generally only be on an expense report for a few days. If one is in "Staged" status for a long time, contact STAR Support.

**Paid** – Payment has been processed and confirmed from payroll. You are now able to look up the "PayCheck Number" Please refer to Step 5.

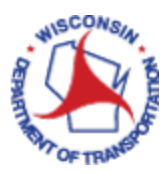

### STATUS OF MY EXPENSE REPORT

### Navigating to Expense Reports

Access PeopleSoft Finance using the following link: <u>https://starfin.wi.gov</u>

Log in to PeopleSoft Finance using your IAM account.

**STEP 1:** Navigate to the **FSCM Employee Self-Service** Home Page.

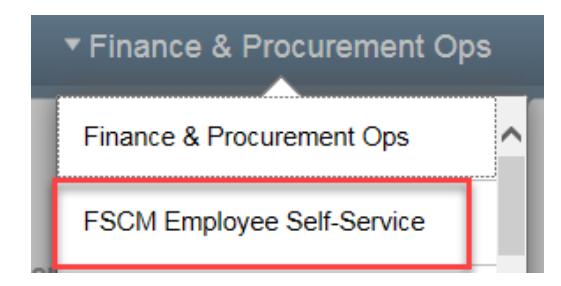

**STEP 2:** Click on the **Travel and Expenses** tile. This will take you to the Travel and Expenses dashboard.

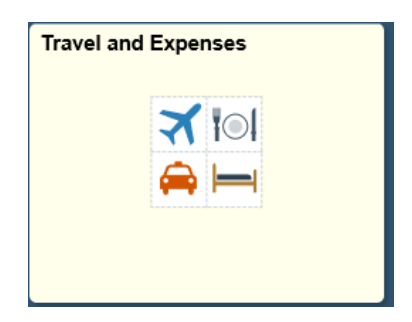

**STEP 3:** Click on the **ESS Travel and Expenses** tile.

| ESS Travel and Expenses |  |
|-------------------------|--|
|                         |  |

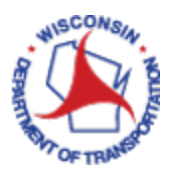

STEP 4: The system defaults to "ESS Travel and Expenses", highlighting the "View" option on the left navigation bar, with the corresponding Search Criteria on the right. Enter your Last Name in the "Name" field OR your Employee ID in the "Empl ID" field and click Search to get the list of all expense reports. The list will show the Status of all your expense reports, as shown below. Select the specific report you want to view.

| Travel and Expenses        |   |                                                                                                    | ESS Travel and Expenses |
|----------------------------|---|----------------------------------------------------------------------------------------------------|-------------------------|
| My Expense Reports         | ^ | Expense Report                                                                                                    |                         |
| Review Payroll Payments    |   | Enter any information you have and click Search. Leave fields blank for a list of all values.                                                                                                    |                         |
| Create Expense Report      |   | Realtime Search Keyword Search                                                                                                    |                         |
| View                       |   | Search Uniteria                                                                                                    |                         |
| 🎭 My Cash Advances         | ~ | Report Degins with  Report Description begins with  Report Description begins with  Report Des |                         |
| b My Travel Authorizations | ~ | Empl ID begins with  Report Status =                                                                                                    |                         |
| Lelegate Entry Authority   |   | Creation Date =  Creation Date =  Case Sensitive  Search Clear Basic Search R Save Search Criteria                                                                                                    |                         |

| Realtime Search                                                                                                    | Keyword Se                 | earch                                                                                                    |                                                                       |                                                                                                    |
|----------------------------------------------------------------------------------------------------|----------------------------|----------------------------------------------------------------------------------------------------|-----------------------------------------------------------------------|----------------------------------------------------------------------------------------------------|
| * Search Criteria                                                                                                    |                            |                                                                                                    |                                                                       |                                                                                                    |
| Report ID:                                                                                                    | begins with                |                                                                                                    | 12                                                                    |                                                                                                    |
| Report Description:                                                                                                    | begins with                | ব                                                                                                    |                                                                       |                                                                                                    |
| Name:                                                                                                    | begins with                | 5                                                                                                    |                                                                       |                                                                                                    |
| Empl ID:                                                                                                    | begins with                | 5                                                                                                    | 0                                                                     |                                                                                                    |
| Report Status:                                                                                                    |                            |                                                                                                    |                                                                       | ~                                                                                                    |
| Creation Date:                                                                                                    | = 🗸                        |                                                                                                    | 60                                                                    |                                                                                                    |
| Case Sensitive                                                                                                    |                            |                                                                                                    |                                                                       |                                                                                                    |
| Coarch Cla                                                                                                    | Pacia Ca                   | arch III Caus Caarch                                                                                        | ritoria                                                               | click on the transaction you would like                                                                                                 |
| Search Cle                                                                                                    | ar Basic Se                | arch 🚰 Save Search (                                                                                        | Criteria                                                              | click on the transaction you would like more information on                                                                             |
| Search Cle                                                                                                    | ar Basic Se                | arch 📴 Save Search                                                                                          | Criteria                                                              | click on the transaction you would like more information on                                                                             |
| Search Cle<br>Search Results                                                                                                    | ar Basic Se                | arch 📴 Save Search (                                                                                        | First (                                                               | click on the transaction you would like<br>more information on                                                                          |
| Search Cle<br>Search Results<br>New All<br>Report ID Report ID                                                                                       | ar Basic Se                | Name Empl 1                                                                                                 | Criteria<br>First G<br>Report S                                       | click on the transaction you would like<br>more information on                                                                          |
| Search Cle<br>Search Results<br>/iew All<br>Report ID Report I<br>0000072500 (blank)<br>000007265 STAPC                                              | ar Basic Se                | Name Empl<br>SELL_KIMBERLY 10005                                                                            | First C<br>Report S<br>1113 Pending                                   | click on the transaction you would like<br>more information on<br>1 of 5 Last<br>tatus Creation Date<br>10/20/2015<br>10/20/2015        |
| Search Cle<br>Search Results<br>//ew All<br>Report ID Report ID<br>000007500 (blank)<br>0000007485 STARC/<br>0000007444 Expenses                     | ar Basic Se<br>Description | Name Empl 1<br>SELL_KIMBERLY 10006<br>SELL_KIMBERLY 10006<br>SELL_KIMBERLY 10006                            | First C<br>Report S<br>1113 Pending<br>1113 Pending                   | click on the transaction you would like<br>more information on<br>1 tot 5 Last<br>tatus Creation Date<br>10/19/2015<br>10/19/2015       |
| Search Cle<br>Search Results<br>View All<br>Report ID Report I<br>0000007500 (blank)<br>0000007485 STARC/<br>0000007484 Expensi<br>0000007482 STARC/ | Basic Se<br>Description    | Name Empl I<br>SELL, KIMBERLY 10006<br>SELL, KIMBERLY 10006<br>SELL, KIMBERLY 10006<br>SELL, KIMBERLY 10006 | First C<br>D Report S<br>1113 Pending<br>1113 Pending<br>1118 Pending | click on the transaction you would like<br>more information on<br>Last<br>tatus Creation Date<br>10/20/2015<br>10/19/2015<br>10/19/2015 |

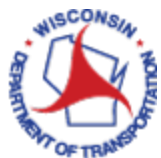

STEP 5: The detail page will give you all the details of your expense report, see circled and notes within the example below.

|                                                                                             |                                                                                                    |                                                                                                    |                                                                                            | CONTRACTOR OF CONTRACTOR OF CONT | The second second second second second second second second second second second second second second second se |
|---------------------------------------------------------------------------------------------|----------------------------------------------------------------------------------------------------|----------------------------------------------------------------------------------------------------|--------------------------------------------------------------------------------------------|----------------------------------------------------------------------------------------------------|----------------------------------------------------------------------------------------------------|
| MBERLY SELL                                                                                 |                                                                                                    |                                                                                                    |                                                                                            | Actions Choose                                                                                                    | e an Action 🔛                                                                                                   |
| Business Purpos                                                                             | e Business Travel-Out of State                                                                                                    | Report 000                                                                                                    | 0007481 Approved for Payment                                                               |                                                                                                    |                                                                                                    |
| Descriptio                                                                                  | IN STARCOM TEST                                                                                                    | Created 10/1                                                                                                    | 19/2015 KIMBERLY SELL                                                                      |                                                                                                    |                                                                                                    |
| Referenc                                                                                    | ie :                                                                                                    | Last Updated 10/1                                                                                                    | 19/2015 STACEY BEATTIE                                                                     |                                                                                                    |                                                                                                    |
| otals 💿                                                                                     | Wew Printable Version                                                                                                    | n 🖾 View Analytics                                                                                                    | ○ Notes                                                                                    |                                                                                                    |                                                                                                    |
| Employee Expenses (3 Li                                                                     | ines) 670.50 USD                                                                                                    | Non-Reimbursable Expenses                                                                                                    | 0.00 USD                                                                                   | Employee Credits                                                                                                    | 0.00 USD                                                                                                    |
| Cash Advances App                                                                           | plied 0.00 USD                                                                                                    | Prepaid Expenses                                                                                                    | 0.00 USD                                                                                   | Supplier Credits                                                                                                    | 0.00 USD                                                                                                    |
|                                                                                             | Amount Due to Employee                                                                                                    | 670.50 USD                                                                                                    | Amount Due to Supplier                                                                     | 0.00 USD                                                                                                    |                                                                                                    |
| Submit Expense (                                                                            | Box, reenry the expenses such                                                                                                    | W Expense Report Submitted On 1                                                                                                    | ov.<br>0/19/2015 Submitted By KIMBERLY:                                                    | SELL                                                                                                    |                                                                                                    |
| Submit Expense I<br>Approval History                                                        | Report Winds<br>You can see where the<br>check means the step                                                                                                    | WEXCERNE REPORT Submitted On 1 PER is at here, the GREEN was completed                                                                                                    | cy.<br>0/19/2015 Submitted By KIMBERLY:                                                    | SELL                                                                                                    | _                                                                                                    |
| Submit Expense i<br>Approval History                                                        | Report Withday You can see where the check means the step                                                                                                    | W Expense Report Submitted On 1<br>VER is at here, the GREEN<br>was completed                                                                                                    | y.<br>0/19/2015 Submitted By KIMBERLY:                                                     | SELL                                                                                                    | <b>-</b>                                                                                                    |
| Submit Expense i<br>Approval History                                                        | You can see where the<br>check means the step<br>mitted<br>ILY SELL                                                                                                    | BER is at here, the GREEN<br>was completed<br>HR Supervisor<br>JERNIFER MALY                                                                                                    | cy.<br>0/19/2015 Submitted By KIMBERLY:<br>Prepay Auditor<br>STACEY BEATTI                 | E                                                                                                    | Psyment                                                                                                    |
| Submit Expense i<br>Approval History<br>Sub<br>KIMBER                                       | Report Withda<br>You can see where the<br>check means the step<br>withd<br>Ruy SELL<br>Role                                                                                                    | RECEIVENTS AND COMPANY WITH EXPENSE POOL<br>W EXPENSE REPORT<br>Submitted On 1<br>EER is at here, the GREEN<br>was completed<br>HR Supervisor<br>JENNIFER MALY<br>Name                                                  | cy.<br>0/19/2015 Submitted By KIMBERLY:<br>Prepay Auditor<br>STACEY BEATTI                 | E<br>Date/Time                                                                                                    | Psyment                                                                                                    |
| Submit Expense i<br>Approval History<br>Sub-<br>KIMBER                                      | Report Withe expenses such<br>You can see where the<br>check means the step<br>withd<br>Role<br>Employee                                                                                                    | WERDERSE RECOT                                                                                                    | D/19/2015 Submitted By KIMBERLY:<br>Prepay Auditor<br>STACEY BEATTI<br>ELL                 | SELL<br>E<br>Date/Time<br>10/19/2015 2:21:24PM                                                                                                    | Payment                                                                                                    |
| Submit Expense i<br>Approval History<br>Sub-<br>Kotion<br>Submitted<br>Reassigned           | Report Withe expenses such<br>Report Wither<br>You can see where the<br>check means the step<br>With<br>Role<br>Employee<br>HR Supervisor                                                                                                    | Intered are accurate and comply with expense poor<br>w Expense Report Submitted On 1<br>CER is at here, the GREEN<br>was completed<br>HR Supervisor<br>JENNIFER MALY<br>Name<br>KIMBERLY SU                             | D/19/2015 Submitted By KIMBERLY:<br>Prepay Auditor<br>STACEY BEATTI<br>ELL<br>ALY          | SELL<br>E<br>Date/Time<br>10/19/2015 2:21:24PM<br>10/19/2015 2:22:58PM                                                                                                    | Payment<br>Here you are able to<br>see the Dates and                                                            |
| Submit Expense i<br>Approval History<br>Sub-<br>KIMBER<br>Letion<br>Jubmitted<br>teassigned | Kole     Kole     Kole | Intered are accurate and comply with expense poor<br>W Expense Report Submitted On 1<br>PER is at here, the GREEN<br>was completed<br>HR Supervisor<br>JENNIFER MALY<br>Name<br>KIMBERLY SI<br>JENNIFER M<br>STACEY BEA | D/19/2015 Submitted By KIMBERLY:<br>Prepay Auditor<br>STACEY BEATTH<br>ELL<br>ALY<br>ITTIE | SELL<br>E<br>Date/Time<br>10/19/2015 2:21:24PM<br>10/19/2015 2:22:58PM<br>10/19/2015 2:24:42PM                                                                                                    | Payment<br>Payment<br>Here you are able to<br>see the Dates and<br>Times of Steps                               |

You can also click on the Expense Details hyperlink at the top right of page to get the full details of the expense(s) that was submitted.

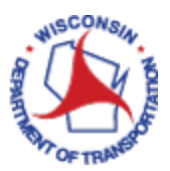

## **Review Payroll Payments**

Follow Steps 1 – 4 Above. You will click on Review Payroll Payments instead of View on the left navigation bar. In the Name field, enter your last name and click Search.

| Travel and Expenses            | ESS Travel and Expenses                                                                       |
|--------------------------------|-----------------------------------------------------------------------------------------------|
| 🤣 My Expense Reports 🛛 🔿       | Employee Payroll Payment                                                                      |
| Review Payroll Payments        | Enter any information you have and click Search. Leave fields blank for a list of all values. |
| Create Expense Report          | Find an Existing Value                                                                        |
| View                           | ▼ Search Criteria                                                                             |
| 🔄 My Cash Advances 🗸 🗸         | Search by: Name • begins with                                                                 |
| 🈓 My Travel Authorizations 🛛 🗸 |                                                                                               |
| Lelegate Entry Authority       | Search Advanced Search                                                                        |

You will get a listing of your Payment Information and can scroll through to view each.

| Search Criteria               |                                                       |                                                           |                                  |                              |              |                                      |                                                          |
|-------------------------------|-------------------------------------------------------|-----------------------------------------------------------|----------------------------------|------------------------------|--------------|--------------------------------------|----------------------------------------------------------|
|                               | *Setl                                                 | D SHARE                                                   |                                  |                              |              |                                      |                                                          |
|                               | Bank Cod                                              | le Q                                                      |                                  |                              |              |                                      |                                                          |
|                               | Accour                                                | nt 🔍                                                      |                                  |                              |              |                                      |                                                          |
|                               | Check                                                 | #                                                         |                                  |                              |              | Se                                   | arch                                                     |
| ayroll Payment I              | nformation                                            |                                                           |                                  | Find   V                     | iew All      | First                                | 1 of 1 🕑 Las                                             |
| Pay                           | check Numb                                            | er 905                                                    |                                  |                              | Bank         | Accour                               | + 1111                                                   |
| Pay<br>Pa<br>P                | check Numb<br>Bank Coo<br>yment Amou<br>Payment State | er 905<br>de US022<br>nt USD<br>us Paid                   | 33.09                            |                              | Bank<br>Payr | Accour<br>nent Dat<br>Statu          | nt 1111<br>e 01/21/2016<br>s Confirmed                   |
| Pay<br>Pa<br>Payments         | check Numb<br>Bank Coo<br>yment Amou<br>Payment State | er 905.<br>de US022<br>nt USD<br>us Paid<br>Pers          | 33.09<br>sonalize   Fi           | nd   View All   🖪            | Bank<br>Payr | Accour<br>nent Dat<br>Statu<br>First | nt 1111<br>ne 01/21/2016<br>ns Confirmed<br>1 of 1  Last |
| Pay<br>Pa<br>Payments<br>Type | Pank Coo<br>Bank Coo<br>yment Amou<br>Payment State   | er 905.<br>de US022<br>nt USD<br>us Paid<br>Pers<br>Descr | 33.09<br>sonalize   Fi<br>Status | nd   View All   📳<br>Created | Bank<br>Payr | Accour<br>nent Dat<br>Statu<br>First | nt 1111<br>e 01/21/2016<br>s Confirmed<br>1 of 1 🕑 Last  |

To assist with the search, you can also enter the following data in the Search Criteria:

SetID – should ALWAYS be SHARE Bank Code: US022 Account: 1401